# **Utiliser le logiciel Thunderbird**

1/6

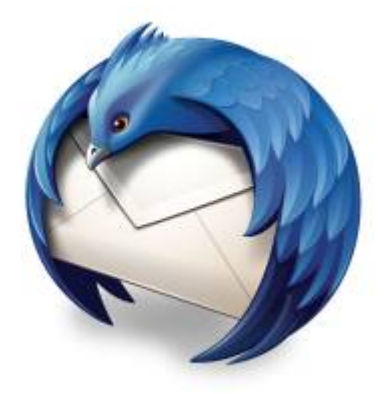

E Logo du logiciel Thunderbird.

Le logiciel Thunderbird est un logiciel client de courriel créé et entretenu par la fondation Mozilla, qui entretient aussi le logiciel Firefox, fureteur web bien connu. Bien que plusieurs modules complémentaires puissent être installées, la fonction de base de Thunderbird est de permettre d'accéder, d'utiliser et de gérer un ou plusieurs comptes de courriel hébergés ailleurs, sur un serveur distant.

# **Configurer son compte courriel**

Lors de votre première utilisation de Thunderbird, il vous sera demandé de configurer votre compte courriel à l'aide des informations de connexion.

Référez vous à la section Paramétrer un logiciel client de courriel de notre Guide de démarrage avec un logiciel client de courriel pour connaître les paramètres généraux requis.

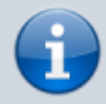

Si vous ne disposez pas de vos informations de connexion, veuillez en faire la demande au responsable technique de votre compte d'hébergement web.

Astuce: Vous pouvez aussi accéder à vos courriels à l'aide du Courriel Web.

## 1. Démarrer Thunderbird

Démarrer le logiciel Thunderbird et prendre le profil par défaut si demandé.

### 2. Entrer vos informations

Enter vos nom et prénom, votre adresse courriel complète ainsi que votre mot de passe.

|                                | Création d'un compte co    | ourrier                            |
|--------------------------------|----------------------------|------------------------------------|
|                                |                            |                                    |
| Vos <u>n</u> om et prénom :    | Prénom Nom                 | Votre nom, tel qu'il s'affichera   |
| <u>A</u> dresse électronique : | prenom.nom@kajoom.ca       | ]                                  |
| <u>M</u> ot de passe :         | ••••••                     | ]                                  |
|                                | Retenir le mot de passe    |                                    |
|                                |                            |                                    |
|                                |                            |                                    |
|                                |                            |                                    |
|                                |                            |                                    |
|                                |                            |                                    |
|                                |                            |                                    |
|                                |                            |                                    |
| Obtenir un nouveau co          | ompte                      | Ann <u>u</u> ler <u>C</u> ontinuer |
|                                |                            | N                                  |
| Backsonks da base              | General and a start        |                                    |
| Recherche de la co             | nfiguration : Base de donr | iees de F.A.I. de Mozilla 🕐        |
| 3                              |                            |                                    |
| Pacharcha da la co             | figuration : Eccai do nom  |                                    |
| Recherche de la col            | inguration : Essai de nom  |                                    |
| 1                              |                            |                                    |

## 3. Activer la configuration manuelle

Choisir le protocole désiré (POP ou IMAP) puis cliquer sur le bouton **Configuration manuelle**.

| Vos <u>n</u> om et prénom    | Prénom Nom                      | Votre nom, tel qu'il s'afficher |
|------------------------------|---------------------------------|---------------------------------|
| <u>A</u> dresse électronique | prenom.nom@kajoom.ca            | )                               |
| <u>M</u> ot de passe         | •••••                           | )                               |
|                              | ✓ Retenir le mot de passe       |                                 |
| Configuration                | on trouvée en essayant des noms | de serveurs courants            |
| IMAP (dossiers d             | istants) O POP3 (conserve les c | ourriels sur votre ordinateur)  |
| Serveur entrant :            | IMAP, imap.kajoom.ca, STARTTLS  |                                 |
| Serveur sortant :            | SMTP, smtp.kajoom.ca, Pas de ch | iffrement                       |
| Identifiant :                | prenom.nom                      |                                 |
|                              |                                 |                                 |

#### 4. Corriger l'identifiant

Prendre soin de remplacer les champs **Identifiant** pré-générés par Thunderbird pour **votre adresse courriel complète**, puis cliquer **Re-Tester**.

|                             |                                                                                         | Création d'un d               | compte courr         | rier |                                       |                     |      |
|-----------------------------|-----------------------------------------------------------------------------------------|-------------------------------|----------------------|------|---------------------------------------|---------------------|------|
| Vos <u>n</u> om et prénom : | Prénom Nom                                                                              | Votre nom, te                 | al qu'il s'affichera | а    |                                       |                     |      |
| Adresse électronique :      | prenom.nom@                                                                             | kajoom.ca                     |                      |      |                                       |                     |      |
| Mot de passe :              | •••••                                                                                   |                               |                      |      |                                       |                     |      |
|                             | Retenir le mo                                                                           | ot de pa <u>s</u> se          |                      |      |                                       |                     |      |
|                             | Co                                                                                      | nfiguration trouvée en essaya | nt des noms de s     | serv | eurs courants                         |                     |      |
|                             |                                                                                         |                               |                      |      |                                       |                     |      |
|                             |                                                                                         | Nom d'hôte du serveur         | Port                 |      | SSL                                   | Authentification    |      |
| Serveur entrant :           | MAP 0                                                                                   | imap.kajoom.ca                | 143                  | ~    | Aucune 😂                              | Autodétection       | 0    |
| Serveur sortant : S         | MTP                                                                                     | smtp.kajoom.ca                | 587                  | ~    | Aucune 😂                              | Mot de passe normal | 0    |
| Identifiant : Se            | tifiant : Serveur entrant : prenom.nom@kajoom.ca Serveur sortant : prenom.nom@kajoom.ca |                               |                      |      | .ca                                   |                     |      |
|                             |                                                                                         |                               |                      |      |                                       |                     |      |
|                             | mpte Config                                                                             | uration avancée               |                      |      | Ann <u>u</u> ler                      | Re-tester Term      | niné |
| Obtenir un nouveau co       |                                                                                         |                               |                      |      | · · · · · · · · · · · · · · · · · · · |                     |      |

À noter! En tout temps, les préfixes des noms de serveurs POP, IMAP et SMTP peuvent être remplacés par MAIL comme ceci :

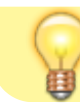

mail.votredomaine.com

Si tout s'est bien passé, vous pourrez alors cliquer sur **Terminer**.

#### 6.

|          | Création d'un compte courrier                                                                                                    |
|----------|----------------------------------------------------------------------------------------------------|
| Q 3.     | Attention !                                                                                                    |
| <b>*</b> | <ul> <li>Paramètres du courrier entrant : imap.kajoom.ca n'utilise pas de chiffrement.</li> <li>Détails techniques</li> <li>Paramètres du courrier sortant : smtp.kajoom.ca n'utilise pas de chiffrement.</li> <li>Détails techniques</li> </ul>                                                         |
|          | Thunderbird vous laissera accéder à vos courriels en utilisant les configurations<br>fournies. Cependant, vous devriez vraiment contacter votre administrateur ou votre<br>fournisseur de messagerie concernant ces connexions incorrectes. Consultez la FAQ<br>de Thunderbird pour plus d'informations. |
|          | ☑ Je comprends les risques.<br>Modifier les paramètres                                                                                                    |

7.

| prenom.nom@kajoom.ca - Mozilla Thunderbird                                                                                                    |                       |                                                                         |                 |                         |   | × |
|----------------------------------------------------------------------------------------------------|-----------------------|-------------------------------------------------------------------------|-----------------|-------------------------|---|---|
| prenom.nom@kajoom.ca                                                                                                    |                       |                                                                         |                 |                         |   |   |
| 📥 Relever 👻 📝 Écrire 📮 Chat                                                                                                    | Adre                  | esses 🚫 Étiquette 🗸 🔍 Filtre rapide                                     | Recher          | cher <ctrl+k></ctrl+k>  | Q | ≡ |
| ▼       ■ prenom.nom@kajoom.ca         ▶       Courrier entrant         ■ Brouillons       © Corbeille         ●       Mes Dossiers (14)         ■ Sent Items       ▼         ▼       ■ Dossiers locaux         © Corbeille       ●         ●       Messages en attente | Th                    | underbird Courrier - prer                                               | nom.nom@        | )kajoom.ca              |   |   |
|                                                                                                    | Courrier électronique |                                                                         |                 |                         |   |   |
|                                                                                                    |                       | Lire les messages                                                       |                 |                         |   |   |
|                                                                                                    |                       | Écrire un nouveau message                                               |                 |                         |   |   |
|                                                                                                    |                       |                                                                         |                 |                         |   |   |
|                                                                                                    |                       | amates                                                                  |                 |                         |   |   |
|                                                                                                    |                       | Subres                                                                  |                 |                         |   |   |
|                                                                                                    | Ŷ                     | Voir les paramètres pour ce compte                                      |                 |                         |   |   |
|                                                                                                    | -                     | Créer un nouveau compte :                                               |                 |                         |   |   |
|                                                                                                    |                       | 🖂 Courrier électronique 🛛 🗟 Messager<br>🔊 Nouvelles et Blogs 🛛 Movemail | rie instantanée | 🗟 Groupes de discussion |   |   |
|                                                                                                    |                       |                                                                         |                 |                         |   |   |
|                                                                                                    | E                     | anctions avancées                                                       |                 |                         |   |   |
|                                                                                                    |                       | avancees                                                                |                 |                         |   |   |
|                                                                                                    | 9                     | Rechercher dans les messages                                            |                 |                         |   |   |
|                                                                                                    | s‡⊳                   | Gérer les filtres de messages                                           |                 |                         |   |   |
|                                                                                                    |                       | Gérer les abonnements aux dossiers                                      |                 |                         |   |   |
|                                                                                                    |                       | Paramètres hors connexion                                               |                 |                         |   |   |
| <sup>고</sup>                                                                                                    |                       |                                                                         |                 |                         |   |   |

#### 8.

|                             | Courrier ent               | trant - Mozilla Thunderbi | ird                                          |   | -             |     | ×   |
|-----------------------------|----------------------------|---------------------------|----------------------------------------------|---|---------------|-----|-----|
| 🖄 Courrier entrant          |                            |                           |                                              |   |               |     |     |
| 🖄 Relever 👻 📝 Écrire 📮 Chat | Adresses 🛛 📎 Étiquette 🗸 🌔 | <b>Q</b> Filtre rapide    | Rechercher <ctrl+k></ctrl+k>                 |   | ٩             | ) = | =   |
| ▽ ⊠ prenom.nom@kajoom.ca    | 🔦 ∞ 🚖 🚨 🕥 🖉                | Filtre                    | r ces messages <ctrl+shift+k></ctrl+shift+k> |   |               | (   | 2   |
| Brouillons                  | ኑ ★ 🥝 Sujet                | 90                        | Expéditeur                                   | 6 | Date          | ~   | C.1 |
| 🔂 Corbeille                 | ☆ salut prénom!            | 0                         | KAJOOM                                       | 0 | 2011-11-08 09 | :35 |     |
| Mes Dossiers (14)           | Re: salut prénom!          | 0                         | KAJOOM                                       | 0 | 2011-11-08 09 | :45 |     |
| Sent Items                  |                            |                           |                                              |   |               |     |     |
| 🗢 🚍 Dossiers locaux         |                            |                           |                                              |   |               |     |     |
| Corbeille                   |                            |                           |                                              |   |               |     |     |
| 🖄 Messages en attente       |                            |                           |                                              |   |               |     |     |
|                             |                            |                           |                                              |   |               |     |     |
| Ð                           |                            |                           |                                              |   |               |     |     |

# Voir aussi

- Courriel Web
- Hébergement Web

# Service relié

• kajoom.ca/services/hebergement

From: https://www.wiki.kajoom.ca/ - **Documentation de KAJOOM** 

Permanent link: https://www.wiki.kajoom.ca/courriel/logiciel\_client/thunderbird?rev=1415225905

Last update: 2014/11/05 17:18

×